○電子申請マニュアル

1 提出先(URL)

Graffer > 有料老人ホームの重要事項説明書等の提出 https://ttzk.graffer.jp/city-fukuoka/smart-apply/apply-procedure-alias/yujusetu

## 2 提出期限

令和7年1月6日(月)

## 3 作業手順

(1) Graffer にログインする。

※ログイン ID 作成方法等については、よくある質問(図の□部分)参照。

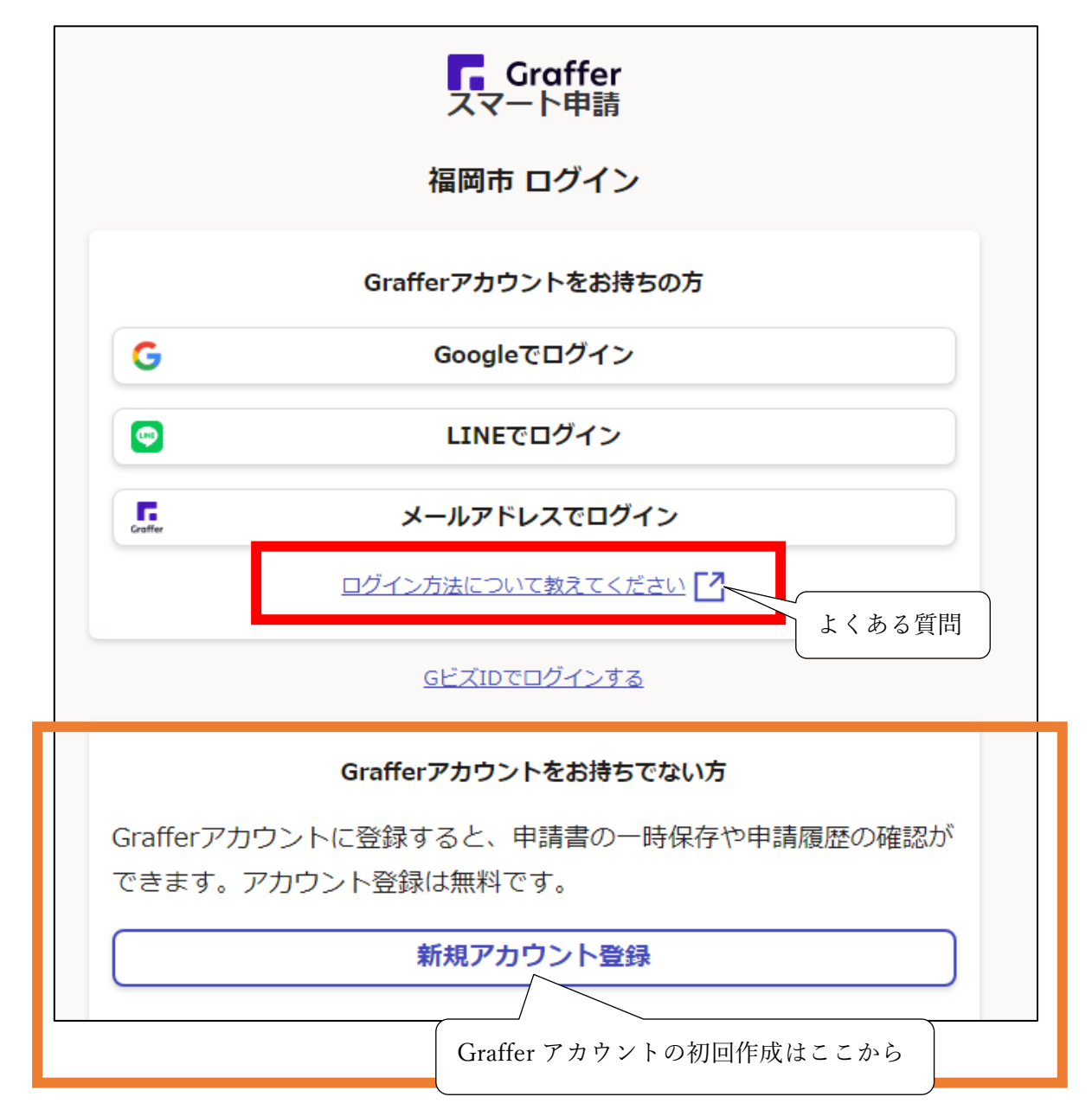

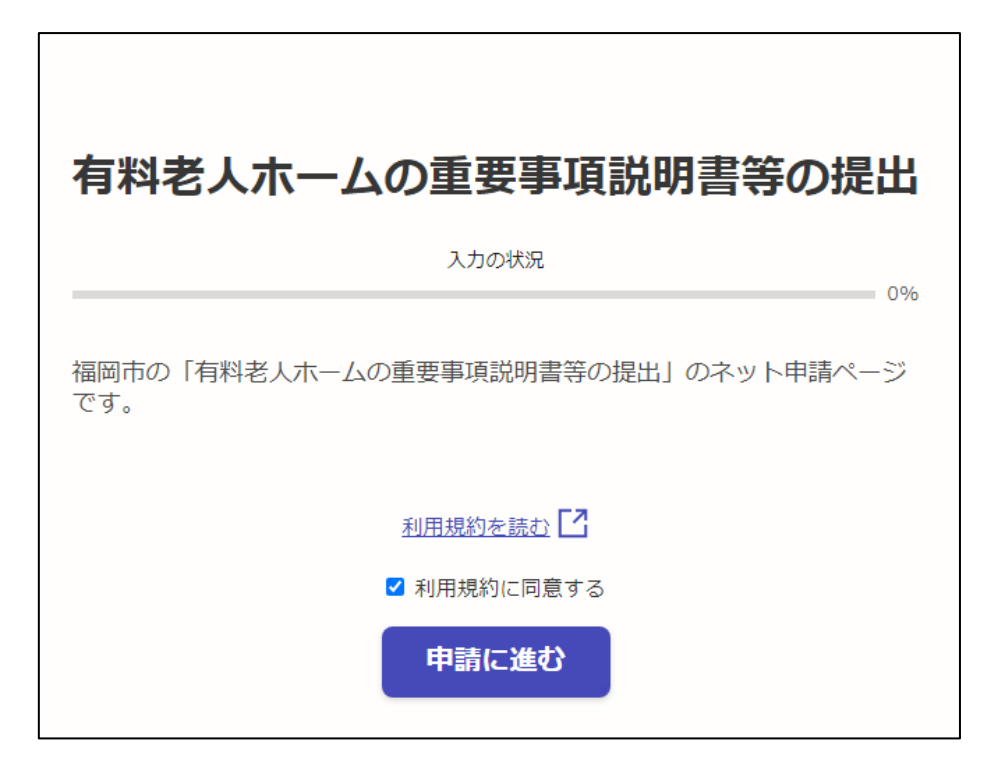

## (2)申請者の情報を入力する。

入力が終わったら、「一時保存して、次へ進む」を選ぶ。

| 有料老人ホームの重要事項説明書                         | 書等の提出                  |
|-----------------------------------------|------------------------|
|                                         | 入力の状況                  |
| 申請者の情報<br>申請者の種別 🛛                      | 2570                   |
| • 法人                                    |                        |
| () 団体                                   |                        |
| Q 法人を検索して自動入力                           | する                     |
| 00000000000                             |                        |
| 電話番号 💩 🕫 🕫 🕫 💩                          | ください                   |
| 000000000                               |                        |
| メールアドレス 自動入力                            |                        |
|                                         | ×                      |
| <b>連絡担当者名 ◎</b> 爾<br>申請内容に確認が必要な際に連絡するこ | とがあるため、担当者の氏名を入力してください |
| 000000000                               |                        |
| 一時保                                     | 存して、次へ進む<br>度概要ページに戻る  |

(3)施設名等の情報を入力する。

施設種別で「介護付き有料老人ホーム」を選択した場合は、「介護保険事業所番号」を入力する。 入力が終わったら、「一時保存して、次へ進む」を選ぶ。

| 0              | 申請の一時保存について                                                      |   |
|----------------|------------------------------------------------------------------|---|
| 保存<br>甲割<br>す。 | F期間は30日間です。 同じアカウントでログインし、この手続の<br>身ページを聞くことで、一時保存した内容から申請を再開できま |   |
| 施設名            | 8名等<br><sup>称 ##</sup>                                           |   |
| 00             | 00000000000                                                      |   |
| 施設種            | 1991 and                                                         |   |
| ۲              | 介護付き有料老人ホーム((地域密着型)特定施設)                                         |   |
| 0              | 住宅型有料老人木一厶                                                       |   |
| 0              | サービス付き高齢者向け住宅(有料老人ホームに該当)                                        |   |
| 介護保            | 除事業者番号 ##                                                        |   |
| 40             | 11111111                                                         | ) |
| 施設の            | 所在地(区)                                                           |   |
| 0              | 東区                                                               |   |
| ۲              | 博多区                                                              |   |
| 0              | 中央区                                                              | 7 |
| 0              | 南区                                                               | Ĩ |
| 0              | 城南区                                                              |   |
| 0              | 早良区                                                              | 1 |
| 0              | 西区                                                               | T |
|                |                                                                  | _ |

- (4) 重要事項説明書等のデータを添付し、質問に回答する。
  - ①「重要事項説明書(生活関連情報システム様式)(別紙様式2)」に指定された様式で作成したデータを添付する。

| 入力の状況                                                                | 75%    |
|----------------------------------------------------------------------|--------|
|                                                                      | - 7578 |
| 入力フォーム                                                               |        |
| 重要事項説明書等の提出                                                          |        |
| 重要事項説明書(生活関連情報システム様式)(別紙様式2)<br>重要事項説明書(別紙様式2(Ver1.2))を作成し、添付してください。 |        |
| ファイルを選択…                                                             |        |

② 設問のうち、該当するものにチェックをつける。

| <br><u>必須</u><br>該当する<br>※前払会<br>載するP | 3ものをすべて選択してください。<br>6の有無については、重要事項説明書(別紙様式2(Ver1.2))。<br>9容と一致しているか確認の上、選択してください。 | න [ 6         | 利用      | 料金」                    | (二記        |
|---------------------------------------|-----------------------------------------------------------------------------------|---------------|---------|------------------------|------------|
|                                       | 他業(有料老人ホーム事業以外)も営んでいる                                                             | $\rightarrow$ | 2       | (イ)                    | の作業追加      |
|                                       | 親会社がある                                                                            | $\rightarrow$ | 2       | (ウ)                    | の作業追加      |
|                                       | 前払金(※)がある(※家賃又は施設利用等の対<br>る全ての費用(敷金を除く))                                          | 価と<br>→       | して<br>② | 収受 <sup>-</sup><br>(エ) | す<br>の作業追加 |
|                                       | 上記のいずれにも該当しない                                                                     |               |         |                        |            |

②-(ア)「直近の事業年度の貸借対照表、損益計算書等の財務諸表」のデータを添付する。

※複数ファイルを提出する場合は、ZIP 形式の圧縮ファイルにして添付すること。

| 直近の事業年度の貸借対照表、損益計算書等の財務諸表 🛛 🚳                                                                |
|----------------------------------------------------------------------------------------------|
| pdf、docx、xlsx を除く形式ファイルはZIPファイルにして添付してください。1 ファイルで<br>10MBを超える場合は、2 つに分割し、ひとつめをこちらに添付してください。 |
|                                                                                              |
| ファイルを選択…                                                                                     |
| 財務諸表等(分割2) 低意                                                                                |
| 10MBを超える場合は、ファイルを分割し、残りをこちらに添付してください。                                                        |
| ファイルを選択…                                                                                     |

②-(イ)「他業(有料老人ホーム事業)も営んでいる」を選択した場合

②-(ア)の手順同様に、「他業に係る直近の事業年度の貸借対照表、損益計算書等の財務諸表」のデー タを添付する。

※複数ファイルを提出する場合は、ZIP 形式の圧縮ファイルにして添付すること。

| 他業に係る貸借対照表及び損益計算書等の財務諸表                                                                    |  |  |  |  |
|--------------------------------------------------------------------------------------------|--|--|--|--|
| pdf、docx、xlsx を除く形式ファイルはZIPファイルにして添付してください。1ファイルで<br>10MBを超える場合は、2つに分割し、ひとつめをこちらに添付してください。 |  |  |  |  |
| ファイルを選択…                                                                                   |  |  |  |  |
| 他業に係る財務諸表(分割2)<br>10MBを超える場合は、ファイルを分割し、残りをこちらに添付してください。                                    |  |  |  |  |
| ▲ ファイルを選択…                                                                                 |  |  |  |  |

②-(ウ)「親会社がある」を選択した場合

②- (ア)の手順同様に、「親会社に係る直近の事業年度の貸借対照表、損益計算書等の財務諸表」のデ ータを添付する。

※複数ファイルを提出する場合は、ZIP 形式の圧縮ファイルにして添付すること。

| 親会社の業務                     | に係る貸借対照表、損益計算書等の財務諸表 💩                                              |  |  |  |  |
|----------------------------|---------------------------------------------------------------------|--|--|--|--|
| pdf、docx、xlsx<br>10MBを超える場 | を除く形式ファイルはZIPファイルにして添付してください。1ファイルで<br>合は、2つに分割し、ひとつめをこちらに添付してください。 |  |  |  |  |
| -ער 💽                      | イルを選択…                                                              |  |  |  |  |
| 親会社の業務                     | 親会社の業務に係る財務諸表(分割2) 💷                                                |  |  |  |  |
| 10MBを超える場                  | 合は、ファイルを分割し、残りをこちらに添付してください。                                        |  |  |  |  |
| -דר 春                      | イルを選択…                                                              |  |  |  |  |
|                            |                                                                     |  |  |  |  |

## ②- (エ)「前払金がある」を選択した場合

選択肢の中から、前払金保全措置の方法を選ぶ。

- ・「未実施」以外を選択 ⇒ 手順の ②-(エ)-(i)へ
- ·「未実施」を選択 ⇒ 手順の ②-(エ)-(ii) へ
- ②-(エ)-(i)前払金があるを選択した場合かつ、「前払金保全措置の方法」を実施済の場合

選択肢の中から、前払金保全措置の方法を選ぶ。

「その他」を回答する場合は、具体的な内容を「その他前払い保全措置の方法の具体的な内容」に入力する。 入力が終わったら「一時保存して、次へ進む」を選ぶ。

|           | 銀行等との連帯保証委託契約                        |
|-----------|--------------------------------------|
|           | 指定格付機関による特定格付が付与された親会社との連帯保証委<br>託契約 |
|           | 保険事業者との保証保険契約                        |
|           | 信託会社等との入居者を受益者とする信託契約                |
|           | 公益社団法人全国有料老人ホーム協会による入居者生活保障制度        |
|           | その他                                  |
| $\square$ |                                      |

②-(エ)-(ii)「前払金がある」を選択し、かつ「前払金保全措置の方法」で「未実施」を選択した場合

未実施の理由について入力する。入力が終わったら「一時保存して、次へ進む」を選ぶ。

※老人福祉法第 29 条第 9 項の前払金保全措置義務に違反している状態のため、至急法令に従い改善を行う ってください。

なお、<u>敷金(家賃6月分相当を上限とする)として収受する費用を除き、</u>家賃、一時金、入居金、管理費、その 他サービスの対価等で収受するすべての費用は、いかなる名称にかかわらず入居者から前もって収受する費用はす べて前払金であり、その保全や償還方法については法令等により規定されているため、速やかに保全措置を実施する <u>こと。</u>

|                                                                                                    | しているか確認の上、入力してください。                                                                                                    |
|----------------------------------------------------------------------------------------------------|----------------------------------------------------------------------------------------------------|
|                                                                                                    | 銀行等との連帯保証委託契約                                                                                                    |
|                                                                                                    | 指定格付機関による特定格付が付与された親会社との連帯保証委<br>託契約                                                                                                    |
|                                                                                                    | 保険事業者との保証保険契約                                                                                                    |
|                                                                                                    | 信託会社等との入居者を受益者とする信託契約                                                                                                    |
|                                                                                                    | 公益社団法人全国有料老人ホーム協会による入居者生活保障制度                                                                                                    |
|                                                                                                    | その他                                                                                                    |
| -                                                                                                    | 未実施                                                                                                    |
| ~                                                                                                    |                                                                                                    |
| ▲ ▲ ▲ ▲ ★ ★ | 諸器未実施の理由についてご回答ください。 ◎ ○ ○ </td |
| ✓ ★ ★ | 諸田未実施の理由についてご回答ください。<br>● 第<br>■ 日本実施は法令違反です(老人福祉法第29条第9条条外)早急に保全措置を実施<br>ださい。なお、改善等がみられない場合は老人福祉法第29条に基づく立入検査等を実施                                                                                                    |
| ▲ ▲ ▲ ▲ ▲ ▲ ▲ ★ ★ | 諸置未実施の理由についてご回答ください。<br>● ● ● ● ● ● ● ● ● ● ● ● ● ● ● ● ● ● ●                                                                                                     |
| ✓                                                                                                    | 諸置未実施の理由についてご回答ください。<br>●<br>R全措置の未実施は法令違反です(老人福祉法第29条第9条条外)早急に保全措置を実施<br>ささい。なお、改善等がみられない場合は老人福祉法第29条に基づく立入検査等を実施                                                                                                    |

③ 添付誤り等がないか確認し、「一時保存して、次へ進む」を選択する。

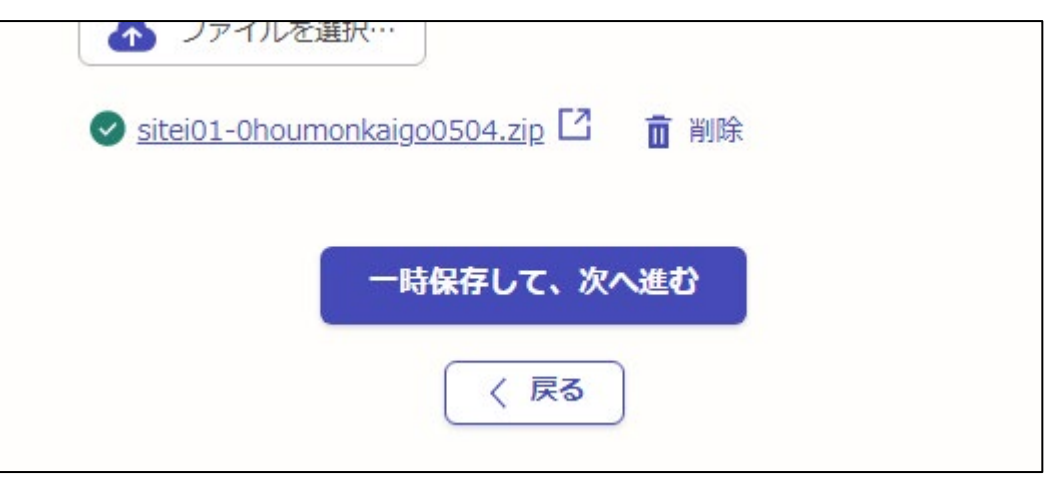

④ 修正等がなければ、「この内容で申請する」を選ぶ。

| 申請内容の確認<br>申請者の情報<br><sup>申請者の種別</sup> 🚳 | この「編集」から、訂正作業を<br>※注)前のページには戻れない | ≥行:<br>`。 |
|------------------------------------------|----------------------------------|-----------|
| 法人<br>法人名 💩 🛪                            | ▲ 編集                             |           |
|                                          |                                  |           |
| 上記のいずれにも該当しない                            | 編集                               |           |
| 直近の事業年度の貸借対照表、損益計算                       | 算書等の財務諸表                         |           |
| 6iryo_siteisinseisyo_houkan.pdf          | ファイルを確認する 👤 編集                   |           |
|                                          |                                  |           |
| 財務諸表等(分割2)                               |                                  |           |

⑤ 提出完了。

自動受付メールが連絡先に使用したメールアドレス(ログインID)宛に送信されるので、受信できているか確認する。 ※内容確認や即取下げも、申請直後のページから続けて作業可能。

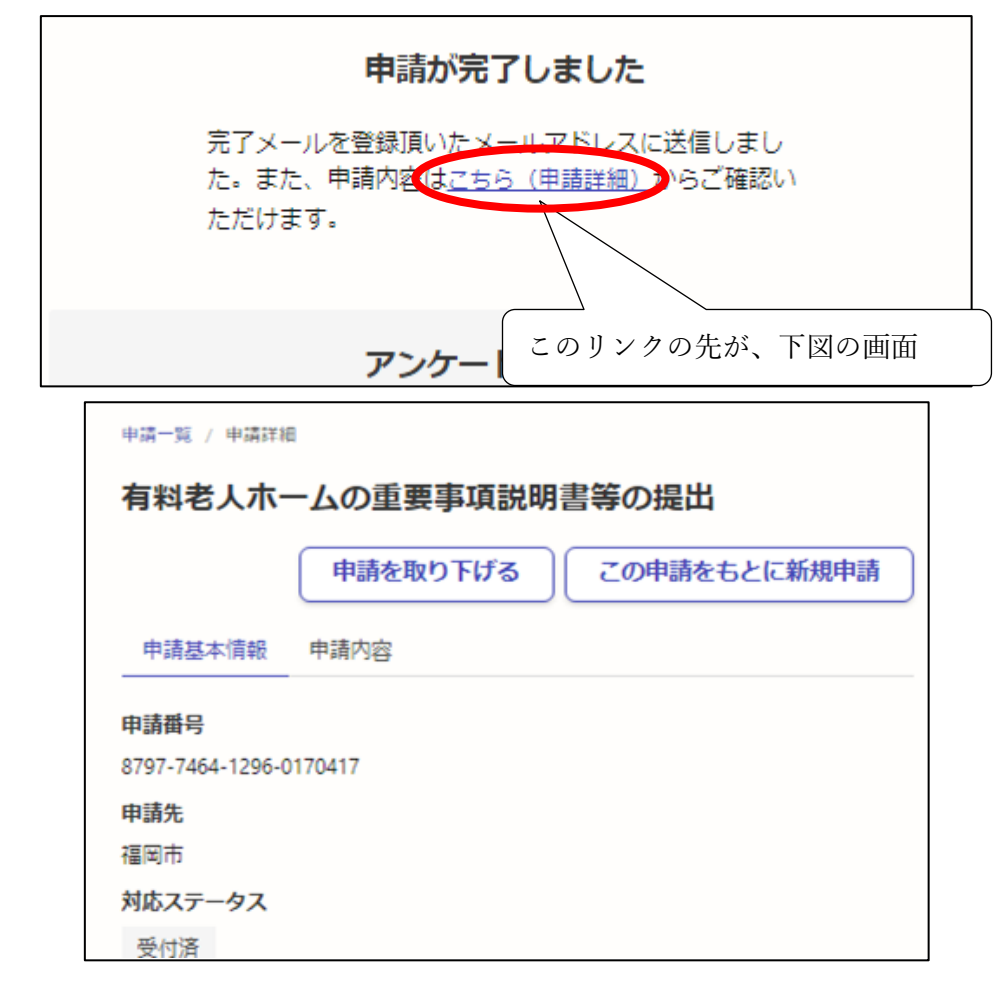

| 「福岡市 有料老人ホームの重要事項説明書等の提出」を受け付けいたしました。内容を確認後、順次処理を行い                              |              |  |  |  |  |  |
|----------------------------------------------------------------------------------|--------------|--|--|--|--|--|
| ■ 届出等の種類<br>福岡市 有料老人ホームの重要事項説明書等の提出                                              | 受付メール (サンプル) |  |  |  |  |  |
| ■ 提出日時                                                                           |              |  |  |  |  |  |
| 2023-08-09 10:36:34                                                              |              |  |  |  |  |  |
| 提出内容の詳細は、以下のURLからご確認いただけます。                                                      |              |  |  |  |  |  |
| https://praffer.jp/smart-apply/applications/000000000000000000000000000000000000 |              |  |  |  |  |  |
|                                                                                  |              |  |  |  |  |  |
| ※本メールは送信専用) 、 、 、 、 、 、 、 、 、 、 、 、 、 、 、 、 、 、 、                                |              |  |  |  |  |  |
|                                                                                  |              |  |  |  |  |  |
| 提出後に自動送信される受付通知メール記載のアドレスからも、申                                                   |              |  |  |  |  |  |
| 請内容(上図)と同じものを確認可能。                                                               |              |  |  |  |  |  |